# Configurar Políticas de Controle de Acesso de Plano de Controle para Secure Firewall Threat Defense e ASA

# Contents

| Introdução                                                                                               |
|----------------------------------------------------------------------------------------------------|
| Pré-requisitos                                                                                           |
| Requisitos                                                                                               |
| Componentes Utilizados                                                                                   |
| Informações de Apoio                                                                                     |
| Configurar                                                                                               |
| Configurações                                                                                            |
| Configurar uma ACL de plano de controle para o FTD gerenciado pelo FMC                                   |
| Configurar uma ACL de plano de controle para FTD gerenciado pelo FDM                                     |
| Configurar uma ACL de plano de controle para ASA usando CLI                                              |
| Configuração alternativa para bloquear ataques para um firewall seguro usando o comando<br><u>'shun'</u> |
| Verificar                                                                                                |
| Bugs relacionados                                                                                        |

# Introdução

Este documento descreve o processo para configurar as regras de acesso ao plano de controle para Secure Firewall Threat Defense e Adaptive Security Appliance (ASA).

# Pré-requisitos

### Requisitos

A Cisco recomenda que você tenha conhecimento destes tópicos:

- Defesa contra ameaças de firewall (FTD) segura
- Gerenciador de Dispositivos de Firewall Seguro (FDM)
- Centro de gerenciamento seguro de firewall (FMC)
- ASA com firewall seguro
- Lista de controle de acesso (ACL)
- FlexConfig

### **Componentes Utilizados**

As informações neste documento são baseadas nestas versões de software e hardware:

- Secure Firewall Threat Defense versão 7.2.5
- Secure Firewall Manager Center versão 7.2.5
- Secure Firewall Device Manager versão 7.2.5
- Secure Firewall ASA versão 9.18.3

As informações neste documento foram criadas a partir de dispositivos em um ambiente de laboratório específico. Todos os dispositivos utilizados neste documento foram iniciados com uma configuração (padrão) inicial. Se a rede estiver ativa, certifique-se de que você entenda o impacto potencial de qualquer comando.

# Informações de Apoio

O tráfego geralmente atravessa um firewall e é roteado entre interfaces de dados; em algumas circunstâncias, é benéfico negar o tráfego destinado 'para' o firewall seguro. O firewall seguro da Cisco pode usar uma lista de controle de acesso (ACL) do plano de controle para restringir o tráfego "para a caixa". Um exemplo de quando uma ACL de plano de controle pode ser útil seria controlar quais pares podem estabelecer um túnel VPN (Site-to-Site ou VPN de Acesso Remoto) para o firewall seguro.

Tráfego "pronto para usar" do Secure Firewall

O tráfego normalmente atravessa firewalls de uma interface (de entrada) para outra interface (de saída), o que é conhecido como tráfego "através da caixa" e é gerenciado por ambas, as Políticas de Controle de Acesso (ACP) e as regras de Pré-filtro.

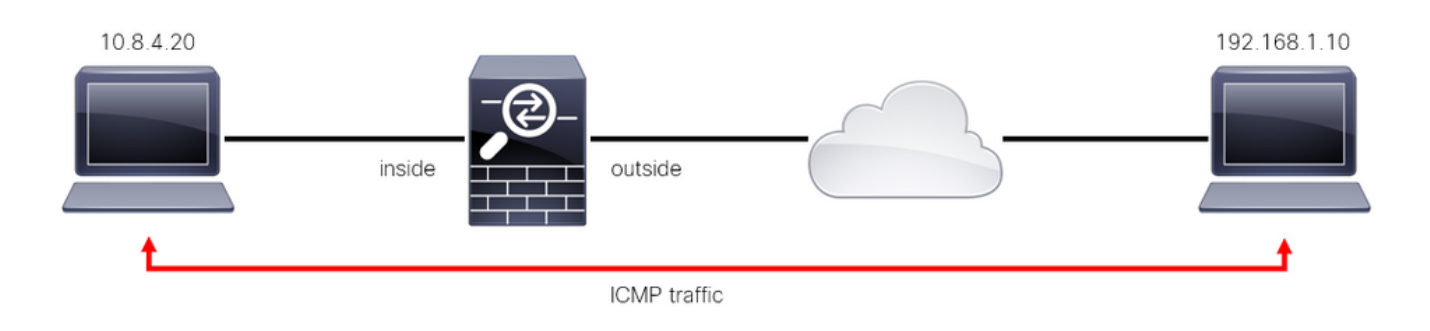

Imagem 1. Exemplo de tráfego por meio da caixa

Tráfego "pronto para usar" do firewall seguro

Há outros casos em que o tráfego é diretamente destinado a uma interface FTD (Site-to-Site ou Remote Access VPN), isso é conhecido como tráfego "to-the-box" e é gerenciado pelo plano de controle dessa interface específica.

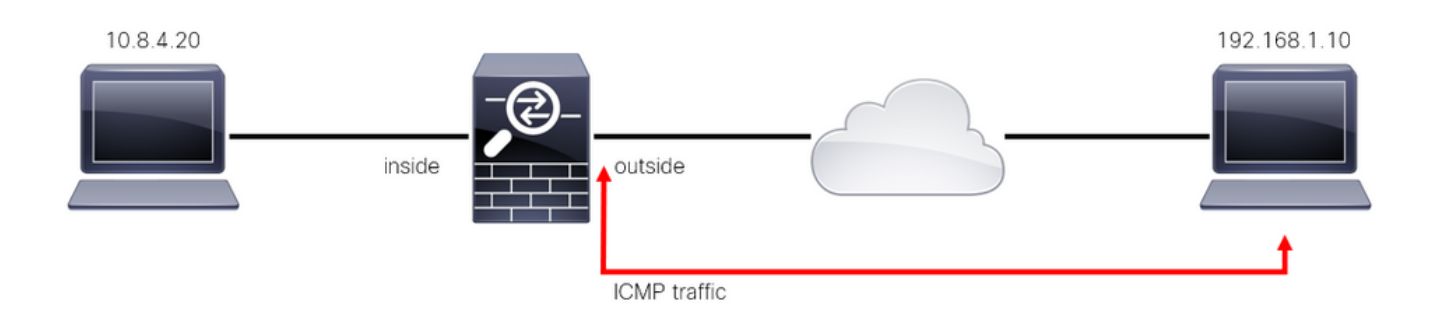

Imagem 2. Exemplo de tráfego pronto para usar

Considerações importantes sobre ACLs de plano de controle

- A partir do FMC/FTD versão 7.0, uma ACL de plano de controle deve ser configurada usando FlexConfig, usando a mesma sintaxe de comando usada no ASA.
- A palavra-chave control-plane é anexada à configuração do grupo de acesso, que aplicará o tráfego 'para' a interface de firewall segura. Sem a palavra de plano de controle anexada ao comando, a ACL restringiria o tráfego "através" do firewall seguro.
- Uma ACL de plano de controle não restringirá a entrada SSH, ICMP ou TELNET a uma interface de firewall segura. Eles são processados (permitidos/negados) de acordo com as políticas de configurações de plataforma e têm uma precedência mais alta.
- Uma ACL de plano de controle restringe o tráfego 'para' o próprio firewall seguro, enquanto a Política de controle de acesso para o FTD ou as ACLs normais para o ASA, controla o tráfego 'através' do firewall seguro.
- Diferentemente de uma ACL normal, não há um 'deny' implícito no final da ACL.
- No momento em que este documento está sendo criado, o recurso Geolocalização do FTD não pode ser usado para restringir o acesso 'ao' FTD.

# Configurar

No próximo exemplo, um conjunto de endereços IP de um determinado país tenta forçar a VPN na rede tentando fazer login no FTD RAVPN. A melhor opção para proteger o FTD contra esses ataques de força bruta de VPN é configurar uma ACL de plano de controle para bloquear essas conexões à interface externa do FTD.

### Configurações

Configurar uma ACL de plano de controle para o FTD gerenciado pelo FMC

Este é o procedimento que você precisa seguir em um FMC para configurar uma ACL de plano de controle para bloquear ataques de força bruta de VPN de entrada para a interface FTD externa:

Etapa 1. Abra a interface gráfica do usuário (GUI) do FMC via HTTPS e faça login com suas

### credenciais.

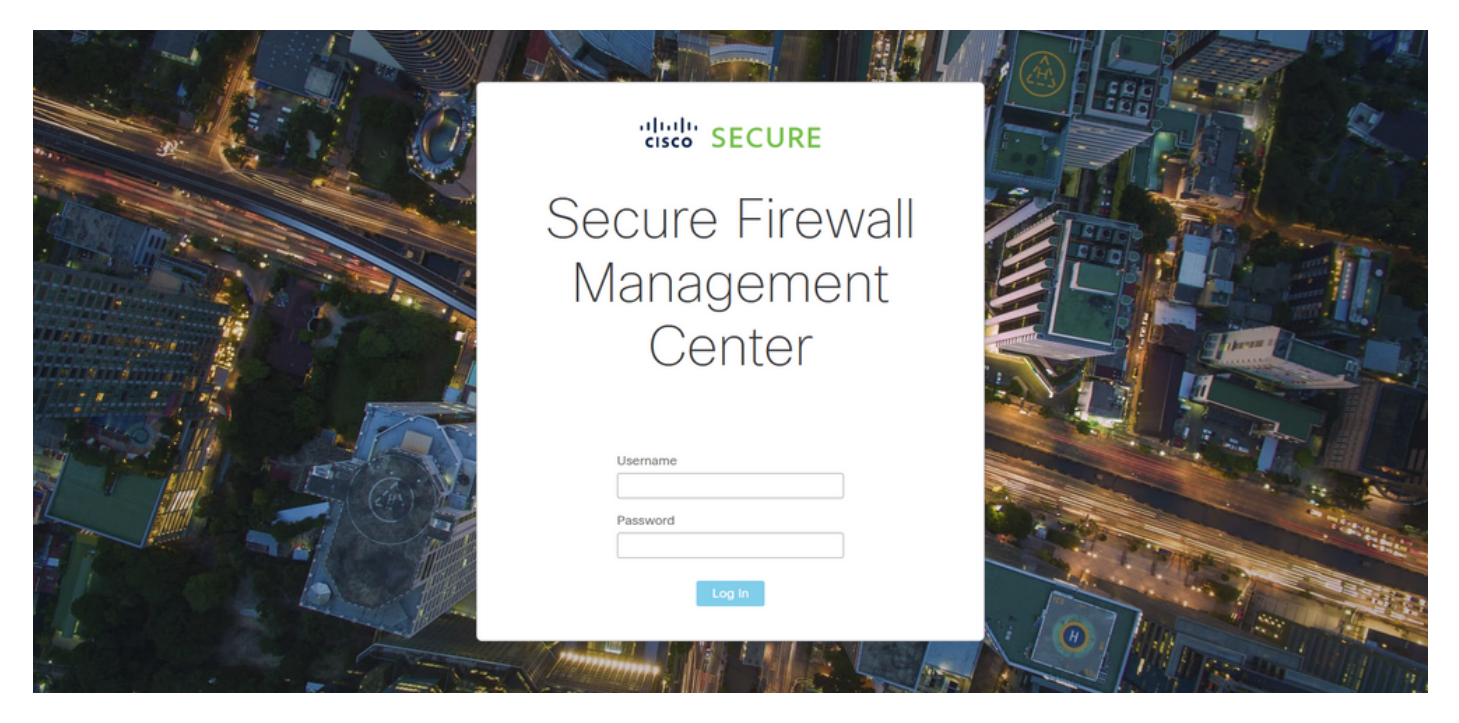

Imagem 3. Página de início de sessão do FMC

Etapa 2. Você precisa criar uma ACL estendida. Para isso, navegue até Objetos > Gerenciamento de objetos.

| Firewall Management Center<br>Overview / Dashboards / Dashboard                         | Overview | Analysis    | Policies      | Devices         | Objects               | Integration         |     | Deploy Q 🤞                      | 📍 🔅 🕜 admir | t▼ distin SECURE |
|-----------------------------------------------------------------------------------------|----------|-------------|---------------|-----------------|-----------------------|---------------------|-----|---------------------------------|-------------|------------------|
| Summary Dashboard (switch dashboard)<br>Provides a summary of activity on the appliance |          |             |               |                 | Object M<br>Intrusion | lanagement<br>Rules |     |                                 |             | Reporting        |
| Network × Threats Intrusion Events                                                      | Status 0 | Geolocation | QoS           |                 |                       |                     |     | Show the Last                   | 1 hour      | • 11             |
|                                                                                         |          |             |               |                 |                       |                     |     |                                 |             |                  |
| Unique Applications over Time                                                           | -        | - × 🕨       | Top Web App   | lications Seen  |                       |                     |     | Top Client Applications Seen    |             |                  |
| No Data<br>Last updated 2 minutes ago                                                   |          |             |               | utes ago        | No Data               |                     |     | N<br>Last updated 2 minutes ago | lo Data     |                  |
| Traffic by Application Risk                                                             | -        | - ×         | Top Conver Ar | onlightions Cos |                       |                     |     | Top Operating Systems Sage      |             |                  |
|                                                                                         |          |             | TOP Server Ap | диканны See     |                       |                     | - × | Top operating systems seen      |             |                  |

Imagem 4. Gerenciamento de objetos

Etapa 2.1. No painel esquerdo, navegue até Lista de acesso > Estendida para criar uma ACL estendida.

| Firewall Managemen                                                                  | t Center <sub>Overview</sub>                                | Analysis Policies                                          | Devices                    | Objects         | Integration       |                                               | Deploy Q 🤞                 | 📍 🌣 🕝 admin <del>•</del>                                       | cisco SECURE   |
|-------------------------------------------------------------------------------------|-------------------------------------------------------------|------------------------------------------------------------|----------------------------|-----------------|-------------------|-----------------------------------------------|----------------------------|----------------------------------------------------------------|----------------|
| > AAA Server<br><ul> <li>Access List</li> <li>Extended</li> <li>Standard</li> </ul> | A network object represents<br>network discovery rules, eve | s one or more IP addresses<br>ent searches, reports, and s | . Network objects<br>o on. | s are used in v | arious places, ir | Add Network                                   | ▼<br>icies, network variab | Filter       Show Unused Objectes, intrusion rules, identified | ts<br>y rules, |
| > Address Pools                                                                     | Name                                                        |                                                            |                            |                 | 1                 | Value                                         | Туре                       | Override                                                       |                |
| Application Filters<br>AS Path                                                      | any                                                         |                                                            |                            |                 |                   | 0.0.0/0<br>::/0                               | Group                      |                                                                | ବ ≣ #          |
| Cipher Suite List                                                                   | any-ipv4                                                    |                                                            |                            |                 | (                 | 0.0.0/0                                       | Network                    |                                                                | Q ≣ ₿          |
| > Community List                                                                    | any-ipv6                                                    |                                                            |                            |                 |                   | ::/0                                          | Host                       |                                                                | ۵ 🗑 👪          |
| <ul> <li>Distinguished Name</li> <li>DNS Server Group</li> </ul>                    | IPv4-Benchmark-Tests                                        |                                                            |                            |                 |                   | 198.18.0.0/15                                 | Network                    |                                                                | Q ≣ ₿          |
| > External Attributes                                                               | IPv4-Link-Local                                             |                                                            |                            |                 |                   | 169.254.0.0/16                                | Network                    |                                                                | ९ च ₩          |
| File List                                                                           | IPv4-Multicast                                              |                                                            |                            |                 | :                 | 224.0.0.0/4                                   | Network                    |                                                                | ୟ 🗑 👪          |
| Geolocation                                                                         | IPv4-Private-10.0.0.0-8                                     |                                                            |                            |                 |                   | 10.0.0.0/8                                    | Network                    |                                                                | Q ≣ ₿          |
| Interface                                                                           | IPv4-Private-172.16.0.0-12                                  |                                                            |                            |                 |                   | 172.16.0.0/12                                 | Network                    |                                                                | ९ ≣ ₿          |
| Key Chain                                                                           | IPv4-Private-192.168.0.0-16                                 | 5                                                          |                            |                 |                   | 192.168.0.0/16                                | Network                    |                                                                | ର ≣ ଲ          |
| > PKI                                                                               | IPv4-Private-All-RFC1918                                    |                                                            |                            |                 |                   | 10.0.0.0/8<br>172.16.0.0/12<br>192.168.0.0/16 | Group                      |                                                                | ବ 🗑 👪          |
| Policy List<br>Port                                                                 |                                                             |                                                            |                            |                 |                   |                                               | Displaying 1 - 14 of 14    | 4 rows K < Page 1                                              | of 1 > >  C    |

Imagem 5. Menu da ACL estendida

### Etapa 2.2. Em seguida, selecione Adicionar lista de acesso estendida.

| Firewall Management   | t Center <sub>Overview</sub> | Analysis             | Policies De        | vices Objects         | Integration                       | Deploy                       | ९ 🤩 🗘 📀              | admin 🕶 🏻 🗧   | SECURE      |
|-----------------------|------------------------------|----------------------|--------------------|-----------------------|-----------------------------------|------------------------------|----------------------|---------------|-------------|
| > AAA Server          | Extended                     |                      |                    |                       |                                   | Add Extended Access          | List Q. Filter       |               |             |
| ✓ Access List         | An access list chiest also   | known as an acces    | e control liet (AC | ) celects the traffic | to which a cancice will apply Str | ndard-Idantifiae traffic bas | ad on destination of | ldrees only k | lantifica   |
| Extended              | traffic based on source and  | d destination addres | ss and ports. Sup  | ports IPv4 and IPv6   | addresses. You use these object   | s when configuring particula | ar features, such as | route maps.   | Jenunes     |
| Standard              |                              |                      |                    |                       |                                   |                              |                      |               |             |
| > Address Pools       | Name                         |                      |                    |                       |                                   | Value                        |                      | Override      |             |
| Application Filters   |                              |                      |                    |                       | No records to display             |                              |                      |               |             |
| AS Path               |                              |                      |                    |                       |                                   |                              |                      |               |             |
| Cipher Suite List     |                              |                      |                    |                       |                                   |                              |                      |               |             |
| > Community List      |                              |                      |                    |                       |                                   |                              |                      |               |             |
| > Distinguished Name  |                              |                      |                    |                       |                                   |                              |                      |               |             |
| DNS Server Group      |                              |                      |                    |                       |                                   |                              |                      |               |             |
| > External Attributes |                              |                      |                    |                       |                                   |                              |                      |               |             |
| File List             |                              |                      |                    |                       |                                   |                              |                      |               |             |
| > FlexConfig          |                              |                      |                    |                       |                                   |                              |                      |               |             |
| Geolocation           |                              |                      |                    |                       |                                   |                              |                      |               |             |
| Interface             |                              |                      |                    |                       |                                   |                              |                      |               |             |
| Key Chain             |                              |                      |                    |                       |                                   |                              |                      |               |             |
| Network               |                              |                      |                    |                       |                                   |                              |                      |               |             |
| > ркі                 |                              |                      |                    |                       |                                   |                              |                      |               |             |
| Policy List           |                              |                      |                    |                       |                                   |                              |                      |               |             |
| Port                  |                              |                      |                    |                       |                                   | No d                         | ata to display I< <  | Page 1        | of 1 > >  C |
| > Prefix List         |                              |                      |                    |                       |                                   |                              |                      |               |             |

Imagem 6. Adicionar ACL estendida

Etapa 2.3. Digite um nome para a ACL estendida e clique no botão Adicionar para criar uma entrada de controle de acesso (ACE):

| Firewall Mana<br>Objects / Object M                              | agement Ce<br>anagement | nter                   | Overview     | Analysis | Policies    | Devices | o Objects   | Integ | ration           |             | Deploy | ۹         | <b>e</b> 🔹   | 🕜 admin '         | • altalia<br>cisco  | SECURE |
|------------------------------------------------------------------|-------------------------|------------------------|--------------|----------|-------------|---------|-------------|-------|------------------|-------------|--------|-----------|--------------|-------------------|---------------------|--------|
| > AAA Server                                                     | New Exte                | nded Acc               | cess List Ob | ject     |             |         |             |       |                  |             |        |           |              |                   |                     |        |
| Extended                                                         | Name<br>ACL-UNW         | ANTED-CO               | UNTRY        |          |             |         |             |       |                  |             |        |           |              | dress o<br>oute m | nly. Identi<br>aps. | ifies  |
| Address Pools     Application Eiltere                            | Entries (0)             |                        |              |          |             |         |             |       |                  |             |        |           |              | Overri            | de                  |        |
| AS Path                                                          |                         |                        |              |          |             |         |             |       |                  |             |        |           | Add          |                   |                     |        |
| Cipher Suite List Community List                                 | Sequence<br>No record   | Action<br>s to display | Source       |          | Source Port |         | Destination |       | Destination Port | Application | n      |           |              |                   |                     |        |
| <ul> <li>Distinguished Name</li> <li>DNS Server Group</li> </ul> |                         |                        |              |          |             |         |             |       |                  |             |        |           |              |                   |                     |        |
| <ul> <li>External Attributes</li> <li>File List</li> </ul>       |                         |                        |              |          |             |         |             |       |                  |             |        |           |              |                   |                     |        |
| > FlexConfig<br>Geolocation                                      | Allow Ov                | errides                |              |          |             |         |             |       |                  |             |        |           |              |                   |                     |        |
| Key Chain<br>Network                                             |                         |                        |              |          |             |         |             |       |                  |             |        |           | Save         |                   |                     |        |
| > PKI<br>Policy List                                             |                         |                        |              |          |             |         |             |       |                  |             |        |           |              |                   |                     |        |
| Port                                                             |                         |                        |              |          |             |         |             |       |                  |             | No     | o data to | o display ∣< | < Page 1          | of 1                |        |

Imagem 7. Entradas de ACL estendida

Etapa 2.4. Altere a ação ACE para Block (Bloquear), adicione a rede de origem para corresponder ao tráfego que precisa ser negado para o FTD, mantenha a rede de destino como Any (Qualquer) e clique no botão Add (Adicionar) para concluir a entrada ACE:

- Neste exemplo, a entrada ACE configurada bloqueará ataques de força bruta de VPN provenientes da sub-rede 192.168.1.0/24.

| Firewa<br>Objects /         | Action:<br>Block                        |                         |                          | cisco SECURE     |
|-----------------------------|-----------------------------------------|-------------------------|--------------------------|------------------|
| > AAA Server                | Logging:<br>Default                     |                         |                          |                  |
| Extended                    | Log Level:                              |                         |                          | Identifies<br>3. |
| Standard Address Pools      | Log Interval:                           |                         |                          |                  |
| Application Filt<br>AS Path | 300 Sec.<br>Network Port () Application |                         |                          | / ≣ 88           |
| Cipher Suite Lis            | Available Networks C +                  | Source Networks (1)     | Destination Networks (0) |                  |
| > Distinguished N           | Q Search by name or value               | 192.168.1.0/24          | any                      |                  |
| DNS Server Gro              | any Add to Source                       |                         |                          |                  |
| > External Attribu          | any-ipv4 Add to Destination             |                         |                          |                  |
| File List                   | any-ipv6                                |                         |                          |                  |
| > FlexConfig                | IPv4-Benchmark-Tests                    |                         |                          |                  |
| Geolocation                 | IPv4-Link-Local                         |                         |                          |                  |
| Interface                   | IPv4-Multicast                          |                         |                          |                  |
| Key Chain                   | IPv4-Private-10.0.0.0-8                 |                         |                          |                  |
| Network                     | IPv4-Private-172.16.0.0-12              | Enter an IP address Add | Enter an IP address Add  |                  |
| > ркі                       |                                         |                         |                          |                  |
| Policy List                 |                                         |                         |                          |                  |
| Port                        |                                         |                         | Cancel                   |                  |
| > Prefix List               |                                         |                         | Calleer                  |                  |

Imagem 8. Redes negadas

Etapa 2.5. Caso precise adicionar mais entradas ACE, clique no botão Add novamente e repita a etapa 2.4. Depois disso, clique no botão Save (Salvar) para concluir a configuração da ACL.

| Firewall Managemen<br>Objects / Object Management | Edit Exten      | Edit Extended Access List Object |                |             |             |                  |                            |             |             |  |  |  |
|---------------------------------------------------|-----------------|----------------------------------|----------------|-------------|-------------|------------------|----------------------------|-------------|-------------|--|--|--|
| ➢ AAA Server ✓ Access List                        | Name<br>ACL-UNW | ANTED-CC                         | DUNTRY         |             |             |                  |                            |             |             |  |  |  |
| Extended                                          | Entries (1)     |                                  |                |             |             |                  |                            |             |             |  |  |  |
| Standard                                          |                 |                                  |                |             |             |                  |                            | Add         |             |  |  |  |
| > Address Pools                                   |                 |                                  |                |             |             |                  |                            | _           |             |  |  |  |
| Application Filters                               | Sequence        | Action                           | Source         | Source Port | Destination | Destination Port | Application                |             | 人主体         |  |  |  |
| AS Path                                           | 1               | Block                            | 192.168.1.0/24 |             |             |                  |                            | 11          |             |  |  |  |
| Cipher Suite List                                 |                 |                                  |                |             |             |                  |                            |             |             |  |  |  |
| > Community List                                  |                 |                                  |                |             |             |                  |                            |             |             |  |  |  |
| > Distinguished Name                              |                 |                                  |                |             |             |                  |                            |             |             |  |  |  |
| DNS Server Group                                  |                 |                                  |                |             |             |                  |                            |             |             |  |  |  |
| > External Attributes                             |                 |                                  |                |             |             |                  |                            |             |             |  |  |  |
| File List                                         | Allow Ov        | verrides                         |                |             |             |                  |                            |             |             |  |  |  |
| > FlexConfig                                      |                 |                                  |                |             |             |                  |                            |             |             |  |  |  |
| Geolocation                                       |                 |                                  |                |             |             |                  |                            | Four        |             |  |  |  |
| Interface                                         |                 |                                  |                |             |             |                  |                            | Jave        |             |  |  |  |
| Key Chain                                         |                 |                                  |                |             |             |                  |                            |             |             |  |  |  |
| Network                                           |                 |                                  |                |             |             |                  |                            |             |             |  |  |  |
| > ркі                                             |                 |                                  |                |             |             |                  |                            |             |             |  |  |  |
| Policy List                                       |                 |                                  |                |             |             |                  |                            |             |             |  |  |  |
| Port                                              |                 |                                  |                |             |             |                  | Displaying 1 - 1 of 1 rows | I< < Page 1 | of 1 > >  C |  |  |  |
| > Prefix List                                     |                 |                                  |                |             |             |                  |                            |             |             |  |  |  |

Imagem 9. Entradas de ACL estendida concluídas

Etapa 3. Em seguida, você precisa configurar um Objeto de configuração flexível para aplicar a ACL do plano de controle à interface FTD externa. Para isso, navegue até o painel esquerdo e selecione a opção FlexConfig > Objeto FlexConfig.

| Firewall Managemen    | t Center <sub>Overvie</sub>                          | w Analysis                              | Policies                            | Devices                             | Objects                             | Integration                                       |                                           | Deploy                                 | ۹ 🤞                      | ° 0                         | admin 🕶 🛛                      | cisco SECURE       |
|-----------------------|------------------------------------------------------|-----------------------------------------|-------------------------------------|-------------------------------------|-------------------------------------|---------------------------------------------------|-------------------------------------------|----------------------------------------|--------------------------|-----------------------------|--------------------------------|--------------------|
| > AAA Server          | Extended                                             |                                         |                                     |                                     |                                     |                                                   | Add Ext                                   | tended Acces                           | s List                   | Q Filter                    |                                |                    |
| ✓ Access List         |                                                      |                                         |                                     |                                     |                                     |                                                   |                                           |                                        |                          |                             |                                |                    |
| Extended              | An access list object, al<br>traffic based on source | so known as an ac<br>and destination ad | cess control list<br>dress and port | st (ACL), select<br>s. Supports IPv | ts the traffic to<br>/4 and IPv6 ad | which a service will ap<br>dresses. You use these | pply. Standard-Iden<br>e objects when con | ntifies traffic ba<br>ifiguring partic | ased on de<br>ular featu | estination a<br>res. such a | address only.<br>Is route map: | . Identifies<br>s. |
| Standard              |                                                      |                                         |                                     |                                     |                                     |                                                   |                                           |                                        |                          |                             |                                |                    |
| > Address Pools       | Name                                                 |                                         |                                     |                                     |                                     |                                                   | Value                                     |                                        |                          |                             | Override                       |                    |
| Application Filters   | ACL-UNWANTED-COUN                                    | ITRY                                    |                                     |                                     |                                     |                                                   |                                           |                                        |                          |                             |                                | 1 🖬 🕅              |
| AS Path               |                                                      |                                         |                                     |                                     |                                     |                                                   |                                           |                                        |                          |                             |                                |                    |
| Cipher Suite List     |                                                      |                                         |                                     |                                     |                                     |                                                   |                                           |                                        |                          |                             |                                |                    |
| > Community List      |                                                      |                                         |                                     |                                     |                                     |                                                   |                                           |                                        |                          |                             |                                |                    |
| > Distinguished Name  |                                                      |                                         |                                     |                                     |                                     |                                                   |                                           |                                        |                          |                             |                                |                    |
| DNS Server Group      |                                                      |                                         |                                     |                                     |                                     |                                                   |                                           |                                        |                          |                             |                                |                    |
| > External Attributes |                                                      |                                         |                                     |                                     |                                     |                                                   |                                           |                                        |                          |                             |                                |                    |
| File List             |                                                      |                                         |                                     |                                     |                                     |                                                   |                                           |                                        |                          |                             |                                |                    |
| ✓ FlexConfig          |                                                      |                                         |                                     |                                     |                                     |                                                   |                                           |                                        |                          |                             |                                |                    |
| FlexConfig Object     |                                                      |                                         |                                     |                                     |                                     |                                                   |                                           |                                        |                          |                             |                                |                    |
| Text Object           |                                                      |                                         |                                     |                                     |                                     |                                                   |                                           |                                        |                          |                             |                                |                    |
| Geolocation           |                                                      |                                         |                                     |                                     |                                     |                                                   |                                           |                                        |                          |                             |                                |                    |
| Interface             |                                                      |                                         |                                     |                                     |                                     |                                                   |                                           |                                        |                          |                             |                                |                    |
| Key Chain             |                                                      |                                         |                                     |                                     |                                     |                                                   |                                           |                                        |                          |                             |                                |                    |
| Network               |                                                      |                                         |                                     |                                     |                                     |                                                   |                                           |                                        |                          |                             |                                |                    |
| > ркі                 |                                                      |                                         |                                     |                                     |                                     |                                                   |                                           | Displaying                             | 1 - 1 of 1               | rows K <                    | Page 1                         | of 1 > >  C        |
| Deline List           |                                                      |                                         |                                     |                                     |                                     |                                                   |                                           |                                        |                          |                             |                                |                    |

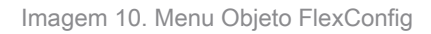

Etapa 3.1. Clique em Adicionar objeto FlexConfig.

| Firewall Manageme                                         | nt Center Overview          | Analysis                | Policies    | Devices         | Objects         | Integration        |                           | Deploy          | ۹ 🍨 ۹          | 🗘 🕜 admi         | in 🕶 🛛 🗄 cisco SECURE |
|-----------------------------------------------------------|-----------------------------|-------------------------|-------------|-----------------|-----------------|--------------------|---------------------------|-----------------|----------------|------------------|-----------------------|
| > AAA Server<br>~ Access List<br>Extended<br>Standard     | FlexConfig Object include o | Ct<br>levice configurat | ion command | s, variables, a | nd scripting la | nguage instruction | ns. It is used in FlexCon | d FlexConfig Ot | əject Q        | Filter           |                       |
| > Address Pools                                           | Name                        |                         |             |                 |                 |                    |                           | Description     |                |                  |                       |
| Application Filters<br>AS Path                            | Default_DNS_Configure       |                         |             |                 |                 |                    |                           | Configure Defa  | ault DNS with  | the help of Tex  | ktObj 🖥 🤉 🗑           |
| Cipher Suite List                                         | Default_Inspection_Protocol | _Disable                |             |                 |                 |                    |                           | Disable Defaul  | t Inspection.  |                  | ¶∎ <. ]               |
| > Community List                                          | Default_Inspection_Protocol | _Enable                 |             |                 |                 |                    |                           | Enable Default  | Inspection.    |                  | ¶∎ Q 🗑                |
| Distinguished Name                                        | DHCPv6_Prefix_Delegation_   | Configure               |             |                 |                 |                    |                           | Configure one   | outside (PD    | client) and one  | insid 🖪 🤇 🗑           |
| External Attributes                                       | DHCPv6_Prefix_Delegation_   | UnConfigure             |             |                 |                 |                    |                           | Remove config   | guration of on | e outside (PD o  | client 🐴 Q 🗎          |
| File List                                                 | DNS_Configure               |                         |             |                 |                 |                    |                           | Configure DNS   | s with the hel | p of TextObject  | ts dn 📲 🔍 🗑           |
| <ul> <li>FlexConfig</li> <li>ElexConfig Object</li> </ul> | DNS_UnConfigure             |                         |             |                 |                 |                    |                           | Remove the D    | NS configural  | tions.           | Pa Q 🗑                |
| Text Object                                               | Eigrp_Configure             |                         |             |                 |                 |                    |                           | Configures eig  | rp. 1. Config  | ures next hop. : | 2. co 📲 🤍 🗑           |
| Geolocation                                               | Eigrp_Interface_Configure   |                         |             |                 |                 |                    |                           | Configures inte | erface param   | eters for eigrp. | 1. C 📲 Q 🗑            |
| Interface                                                 | Eigro UnConfigure           |                         |             |                 |                 |                    |                           | Clears eigro c  | onfiguration f | or an AS         | ¶a, jj                |
| Key Chain                                                 |                             |                         |             |                 |                 |                    |                           | 01              |                |                  | E o T                 |
| > PKI                                                     | Eigrp_Unconfigure_All       |                         |             |                 |                 |                    |                           | Displaying 1 -  | 20 of 48 row   | s I< < Page      | 1of3 > > ) C          |

Imagem 11. Adicionar Objeto Flexconfig

Etapa 3.2. Adicione um nome para o objeto FlexConfig e insira um objeto de política de ACL. Para isso, selecione Inserir > Inserir objeto de política > Objeto de ACL estendida.

| Firewall Manageme                     | Name:                    |                                |                         |                          |                   |             | ⊱ 🙆 admin 🕶           | abala SECURE       |
|---------------------------------------|--------------------------|--------------------------------|-------------------------|--------------------------|-------------------|-------------|-----------------------|--------------------|
| Objects / Object Manageme             | OBJ-FC-CONTROL-PLANE     |                                |                         |                          |                   |             |                       |                    |
| > AAA Server                          | Description:             |                                |                         |                          |                   |             | Filter                |                    |
| ✓ Access List                         |                          |                                |                         |                          |                   |             |                       |                    |
| Extended                              | Copy-pasting any rich te | ext might introduce line break | s while generating CLI. | Please verify the        | CLI before deploy | ment.       |                       |                    |
| Standard                              | Insert - Bi D            | Deployment: Once               |                         | Type:                    | Append            |             |                       |                    |
| > Address Pools                       | Insert Policy Object     | Text Object                    |                         |                          | reported          |             |                       |                    |
| Application Filters                   | Insert System Variable > | Network                        |                         |                          |                   |             | the help of TextObj   | - ¶∎ Q =           |
| AS Path                               | Insert Secret Key        | Security Zones                 |                         |                          |                   |             |                       | Ra a ⊒             |
| Cipher Suite List                     |                          | Standard ACL Object            |                         |                          |                   |             |                       |                    |
| Community List     Distinguished Name |                          | Extended ACL Object            |                         |                          |                   |             |                       | ¶a ⊂ ⊤             |
| DNS Server Group                      |                          | Route Map                      |                         |                          |                   |             | lient) and one insid  | . ¶∎ Q 🗑           |
| > External Attributes                 |                          |                                |                         |                          |                   |             | e outside (PD client  | <b>F</b> a ⊂       |
|                                       |                          |                                |                         |                          |                   |             | of TextObjects dn.,   | ମ୍ କୁ ର୍ କି        |
| ✓ FlexConfig                          | ▼ Variables              |                                |                         |                          |                   |             |                       | Bo E               |
|                                       | Name                     | Dimension                      | Default Value           | Property<br>(Typerblame) | Override          | Description | ions.                 |                    |
| Text Object                           |                          |                                | No records to de        | (Type.Name)              |                   |             | res next hop. 2. co   | - ¶∎ ⊂,            |
| Geolocation                           |                          |                                | No records to de        | spiay                    |                   |             | eters for eigrp. 1. C | <b>⊑</b> < <u></u> |
| Interface                             |                          |                                |                         |                          |                   |             | ar an AS              | Fa 0, 🗑            |
| Key Chain                             |                          |                                |                         |                          |                   |             |                       |                    |
| Network                               |                          |                                |                         |                          |                   |             |                       | <br>               |
| 2 PKI                                 |                          |                                |                         |                          |                   |             | Save                  |                    |

Imagem 12. Variável de objeto FlexConfig

Etapa 3.3. Adicione um nome para a variável de objeto ACL e, em seguida, selecione a ACL estendida que foi criada na Etapa 2.3, depois disso, clique no botão Salvar.

| Firewall Managemen                                                                                                    | Name:<br>OBJ-FC-CONTROL-PLANE | :                                                                                             |                 |             | ⊁ 🕑 admin ▾ 🏻 🖞                                                                  | SECURE                                       |
|----------------------------------------------------------------------------------------------------|-------------------------------|-----------------------------------------------------------------------------------------------|-----------------|-------------|----------------------------------------------------------------------------------|----------------------------------------------|
| > AAA Server<br>~ Access List                                                                                                    | Description:                  | Insert Extended Access List Object Va                                                         | riable 🛛 🕥      |             | Filter                                                                           |                                              |
| Extended<br>Standard<br>> Address Pools<br>Application Filters<br>AS Path<br>Cipher Suite List<br>> Community List<br>> Distinguished Name<br>DND Common Comm | Copy-pasting any rich         | Variable Name:<br>VAR-ACL-UNWANTED-COUNTRY<br>Description:<br>Available Objects C<br>Q Search | Selected Object |             | the help of TextObj                                                              | <b>日</b> 日 へ<br>日日 へ<br>日日 へ<br>日日 へ<br>日日 へ |
| External Attributes     File List     FlexConfig                                                                                                    | ▼ Variables                   | Add                                                                                           |                 |             | <ul> <li>outside (PD client</li> <li>of TextObjects dn</li> <li>ions.</li> </ul> | 1                                            |
| Text Object<br>Geolocation<br>Interface<br>Key Chain                                                                                                    | Name                          |                                                                                               | Cancet          | ription     | res next hop. 2. co<br>hters for eigrp. 1. C<br>or an AS                         | <b>Γ</b> 3 α =<br>Γ3 α =<br>Γ3 α =           |
| Network<br>> PKI Policy List                                                                                                    |                               |                                                                                               |                 | Cancel Save | s I< < Page 1                                                                    | ng Q<br>of 3 > >  C                          |

Imagem 13. Atribuição de ACL variável de objeto FlexConfig

Etapa 3.4. Em seguida, configure a ACL do plano de controle como entrada para a interface externa da seguinte maneira.

Sintaxe da linha de comando:

```
access-group "variable name starting with $ symbol" in interface "interface-name" control-plane
```

Isso se traduz no próximo exemplo de comando, que usa a variável ACL criada na Etapa 2.3 acima 'VAR-ACL-UNWANTED-COUNTRY' da seguinte maneira:

access-group \$VAR-ACL-UNWANTED-COUNTRY in interface outside control-plane

É assim que ele deve ser configurado na janela do objeto FlexConfig. Depois disso, selecione o botão Salvar para concluir o objeto FlexConfig.

| Firewall Manageme     | Name:<br>OBJ-FC-CONTROL-PLANE         |                         |                         |                   |                   |             | ≵ 🥝 admin <del>v</del>   "≵ | secure          |
|-----------------------|---------------------------------------|-------------------------|-------------------------|-------------------|-------------------|-------------|-----------------------------|-----------------|
| > AAA Server          | Description:                          |                         |                         |                   |                   |             | Filter                      |                 |
| ✓ Access List         |                                       |                         |                         |                   |                   |             |                             |                 |
| Extended              | A Copy-pasting any rich text might in | troduce line breaks     | s while generating CLI. | Please verify the | CLI before deploy | ment.       |                             |                 |
| Standard              |                                       |                         |                         |                   |                   |             |                             |                 |
| > Address Pools       | Insert V 🔢 Deployment                 | Once                    |                         | Type:             | Append            | •           |                             |                 |
| Application Filters   | access-group \$VAR-ACL-UNWANTED-COUN  | TRY in interface outsid | e control-plane         |                   |                   |             | the help of TextObj         | <b>₽</b> _ 0, ] |
| AS Path               |                                       |                         |                         |                   |                   |             |                             | Bo =            |
| Cipher Suite List     |                                       |                         |                         |                   |                   |             |                             |                 |
| > Community List      |                                       |                         |                         |                   |                   |             |                             | ¶∎ Q            |
| > Distinguished Name  |                                       |                         |                         |                   |                   |             | lient) and one insid        | Ela Q ≣         |
| DNS Server Group      |                                       |                         |                         |                   |                   |             |                             |                 |
| > External Attributes |                                       |                         |                         |                   |                   |             | e outside (PD client        | <b>Г</b> а ( )  |
|                       |                                       |                         |                         |                   |                   |             | of TextObjects dn           | <b>₽</b> a ⊂    |
| ✓ FlexConfig          | ▼ Variables                           |                         |                         |                   |                   |             |                             | B. A. E         |
|                       | Name                                  | Dimension               | Default Value           | Property          | Override          | Description | lons.                       |                 |
| Text Object           |                                       |                         |                         | (Type:Name)       |                   |             | ires next hop. 2. co        | ¶∎ Q            |
| Geolocation           | VAR-ACL-UNWANTED-COUNTRY              | SINGLE                  | ACL-UNWANTED            | EXD_ACL:A         | false             |             | eters for eigro. 1. C       | En α ⊒          |
| Interface             |                                       |                         |                         |                   |                   |             |                             |                 |
| Key Chain             |                                       |                         |                         |                   |                   |             | or an AS                    | Fi Q 📄          |
| Network               |                                       |                         |                         |                   |                   |             |                             | ¶a q =          |
| > ркі                 |                                       |                         |                         |                   |                   |             | s IK < Page 1               | of 3 > >  C     |
| Policy List           |                                       |                         |                         |                   |                   | Cancel Save |                             |                 |

Imagem 14. Linha de comando completa do Objeto Flexconfig

Etapa 4. Você precisa aplicar a configuração do Objeto FlexConfig ao FTD; para isso, vá para Dispositivos > FlexConfig.

| Firewall Management<br>Objects / Object Management                                                         | Center <sub>Overview</sub> Analysis Policies                                          | Devices Objects                                                                                      | Integration                                                                                                 | Deploy Q 🧬 🗧                                                                           | 🔅 🎯 admin 🕇 🏻         | SECURE         |
|----------------------------------------------------------------------------------------------------|---------------------------------------------------------------------------------------|----------------------------------------------------------------------------------------------------|----------------------------------------------------------------------------------------------------|----------------------------------------------------------------------------------------|-----------------------|----------------|
| AAA Server     Access List     Extended     Standard     Address Pools     Application Filters     AS Path | FlexConfig Object FlexConfig Object include device configuration commands Name Defaul | Device Management<br>Device Upgrade<br>NAT<br>QoS<br>Platform Settings<br>FlexConfig<br>Certificates | VPN<br>Site To Site<br>Remote Access<br>Dynamic Access Policy<br>Troubleshooting<br>Site to Site Monitoring | Troubleshoot<br>File Download<br>Threat Defense CLI<br>Packet Tracer<br>Packet Capture | ilter                 | <b>₽</b> Q     |
| Cipher Suite List                                                                                          | Default_Inspe                                                                         | ction_Protocol_Disable                                                                               |                                                                                                    | Disable Default Inspection.                                                            |                       | ¶a Q           |
| > Community List                                                                                           | Default_Inspe                                                                         | ection_Protocol_Enable                                                                               |                                                                                                    | Enable Default Inspection.                                                             |                       | ¶∎ Q           |
| > Distinguished Name<br>DNS Server Group                                                                   | DHCPv6_Preft                                                                          | x_Delegation_Configure                                                                               |                                                                                                    | Configure one outside (PD                                                              | client) and one insid | <b>₽</b> 0, `` |
| > External Attributes                                                                                      | DHCPv6_Prefix                                                                         | _Delegation_UnConfigure                                                                              |                                                                                                    | Remove configuration of on                                                             | e outside (PD client  | <b>₽</b> 0,    |
| File List                                                                                                  | DN                                                                                    | IS_Configure                                                                                         |                                                                                                    | Configure DNS with the help                                                            | p of TextObjects dn   | Pa Q 🗎         |
| ✓ FlexConfig                                                                                               | DNS                                                                                   | _UnConfigure                                                                                         |                                                                                                    | Remove the DNS configurat                                                              | tions.                | <b>Γ</b> α ]   |
| FlexConfig Object                                                                                          | Fig                                                                                   | ro Configure                                                                                         |                                                                                                    | Configures sigm 1 Config                                                               | urge part hop 2 co    | E o =          |
| Geolocation                                                                                                |                                                                                       | ip_conigue                                                                                           |                                                                                                    | Conligues eigip, 1, Conlig                                                             | ares next nop. z. co  |                |
| Interface                                                                                                  | Eigrp_In                                                                              | iterface_Configure                                                                                   |                                                                                                    | Configures interface param                                                             | eters for eigrp. 1. C | <b>а</b> (     |
| Key Chain                                                                                                  | Eigr                                                                                  | p_UnConfigure                                                                                        |                                                                                                    | Clears eigrp configuration f                                                           | or an AS              | Pa Q 📄         |
| Network                                                                                                    | Eigrp_                                                                                | Unconfigure_All                                                                                      |                                                                                                    | Clears eigrp configuration.                                                            |                       | ¶a q           |
| > ркі                                                                                                    |                                                                                       |                                                                                                    |                                                                                                    | Displaying 1 - 20 of 49 row                                                            | vs K < Page 1         | of 3 > >  C    |

Imagem 15. Menu Política do FlexConfig

Etapa 4.1. Em seguida, clique em Nova política se ainda não houver um FlexConfig criado para o FTD ou edite a política FlexConfig existente.

| Ę | Firewall Management Center Devices / FlexConfig | Overview | Analysis | Policies | Devices | Objects      | Integration  |               | Deploy | م | <b>e</b> 🕹 | 🕜 admin <del>-</del> | cisco SECURE |
|---|-------------------------------------------------|----------|----------|----------|---------|--------------|--------------|---------------|--------|---|------------|----------------------|--------------|
|   |                                                 |          |          |          |         |              |              |               |        |   |            |                      | New Policy   |
|   | FlexConfig Policy                               |          |          | Status   |         |              |              | Last Modified |        |   |            |                      |              |
|   |                                                 |          |          |          |         | created. Add | a new policy |               |        |   |            |                      |              |
|   |                                                 |          |          |          |         |              |              |               |        |   |            |                      |              |
|   |                                                 |          |          |          |         |              |              |               |        |   |            |                      |              |
|   |                                                 |          |          |          |         |              |              |               |        |   |            |                      |              |
|   |                                                 |          |          |          |         |              |              |               |        |   |            |                      |              |
|   |                                                 |          |          |          |         |              |              |               |        |   |            |                      |              |
|   |                                                 |          |          |          |         |              |              |               |        |   |            |                      |              |
|   |                                                 |          |          |          |         |              |              |               |        |   |            |                      |              |
|   |                                                 |          |          |          |         |              |              |               |        |   |            |                      |              |
|   |                                                 |          |          |          |         |              |              |               |        |   |            |                      |              |
|   |                                                 |          |          |          |         |              |              |               |        |   |            |                      |              |

Imagem 16. Criação de política FlexConfig

Etapa 4.2. Adicione um nome para a nova política FlexConfig e selecione o FTD ao qual deseja aplicar a ACL de plano de controle criada.

| Firewall Management Center | Overview Analysis Policies Devices Objects Integration                                                                                                    | Deploy Q 🤩 🌣 🎯 admin 🗸 🗄 |
|----------------------------|----------------------------------------------------------------------------------------------------|--------------------------|
|                            |                                                                                                    |                          |
| FlexConfig Policy          | New Policy                                                                                                    | 0                        |
|                            | Name:         FLEXCONFIG-POLICY         Description:         Targeted Devices         Select devices to which you want to apply this policy.         Available Devices         Q. Search by name or value         FTD-CONTROL-PLANE         Add to Policy |                          |
|                            | Cancel                                                                                                    | Save                     |

Imagem 17. Atribuição de dispositivo de Política FlexConfig

Etapa 4.3. No painel esquerdo, procure o objeto FlexConfig criado na etapa 3.2 acima e, em seguida, adicione-o à política FlexConfig clicando na seta para a direita localizada no meio da janela. Depois disso, clique no botão Salvar.

| Firewall Management Center<br>Devices / Flexconfig Policy Editor                                                                                                    | Overview   | Analysis    | Policies   | Devices | Objects     | Integration | Deploy | م | 🥐 🌣 | ❷ admin •   ; | SECURE         |
|----------------------------------------------------------------------------------------------------|------------|-------------|------------|---------|-------------|-------------|--------|---|-----|---------------|----------------|
| FLEXCONFIG-POLICY                                                                                                    |            |             |            |         |             |             |        |   |     | v Config Save | Cancel         |
|                                                                                                    |            |             |            |         |             |             |        |   |     | Policy As     | ssignments (1) |
|                                                                                                    | "3 Solooto | d Dropond F | lovConfigs |         |             |             |        |   |     |               |                |
| Available FlexConfig                                                                                                    | Selecte    | a Prepena P | lexconligs |         |             |             |        |   |     |               |                |
|                                                                                                    | # Nan      | 10          |            | C       | Description |             |        |   |     |               |                |
|                                                                                                    |            |             |            |         |             |             |        |   |     |               |                |
| V User Defined                                                                                                    |            |             |            |         |             |             |        |   |     |               |                |
| OBJ-FC-CONTROL-PLANE                                                                                                    |            |             |            |         |             |             |        |   |     |               |                |
| ✓ System Defined                                                                                                    |            |             |            |         |             |             |        |   |     |               |                |
| Topfault_DNS_Configure                                                                                                    |            |             |            |         |             |             |        |   |     |               |                |
| Default_Inspection_Protocol_Disable                                                                                                    |            |             |            |         |             |             |        |   |     |               |                |
| Contemporary Contemporary Conte | _ Selecte  | d Append F  | lexConfigs |         |             |             |        |   |     |               |                |
| Therefix_Delegation_Configure                                                                                                    |            |             |            |         |             |             |        |   |     |               |                |
| DHCPv6_Prefix_Delegation_UnConfigure                                                                                                    | # Nan      | ne          |            | C       | Description |             |        |   |     |               |                |
| TDNS_Configure                                                                                                    | 1 овј      | -FC-CONTROL | -PLANE     |         |             |             |        |   |     |               | ۹ 🖥            |
| DNS_UnConfigure                                                                                                    | ц          |             |            |         |             |             |        |   |     |               |                |
| "B Eigrp_Configure                                                                                                    |            |             |            |         |             |             |        |   |     |               |                |
| B Eigrp_Interface_Configure                                                                                                    |            |             |            |         |             |             |        |   |     |               |                |
| _9 Eigrp_UnConfigure                                                                                                    |            |             |            |         |             |             |        |   |     |               |                |
|                                                                                                    |            |             |            |         |             |             |        |   |     |               |                |

Imagem 18. Atribuição de objeto de Política FlexConfig

Etapa 5. Continue a implantar a alteração de configuração no FTD, para isso, navegue até Implantar > Implantação avançada.

| Firewall Management Center<br>Devices / Flexconfig Policy Editor | Overview  | Analysis     | Policies   | Devices | Objects     | Integration                           | Deploy Q | . 🤗 🌣       | 🍘 admin <del>•</del> | cisco SE | CURE   |
|------------------------------------------------------------------|-----------|--------------|------------|---------|-------------|---------------------------------------|----------|-------------|----------------------|----------|--------|
| FLEXCONFIG-POLICY                                                |           |              |            |         |             |                                       |          | Advanced    | Deploy De            | ploy All | ncel   |
| Enter Description                                                |           |              |            |         |             | FTD-CONTROL-PLANE                     |          | Ready for D | eployment            | 4        | .s (1) |
| Available FlexConfig A FlexConfig Object                         | n Selecte | ed Prepend F | lexConfigs |         |             |                                       |          |             |                      |          |        |
| ×                                                                | # Nar     | ne           |            |         | Description |                                       |          |             |                      |          |        |
| ✓ User Defined                                                   |           |              |            |         |             |                                       |          |             |                      |          |        |
| OBJ-FC-CONTROL-PLANE                                             |           |              |            |         |             |                                       |          |             |                      |          |        |
| ✓ System Defined                                                 |           |              |            |         |             |                                       |          |             |                      |          |        |
| Configure                                                        |           |              |            |         |             | • • • • • • • • • • • • • • • • • • • |          |             |                      |          |        |
| Default_Inspection_Protocol_Disable                              |           |              |            |         |             | 1 device is available for deployment  |          |             |                      | 12 49    |        |
| Default_Inspection_Protocol_Enable                               | Selecte   | ed Append Fl | exConfigs  |         |             |                                       |          |             |                      |          |        |
| DHCPv6_Prefix_Delegation_Configure                               | # Nar     | ne           |            |         | Description |                                       |          |             |                      |          |        |
| DNS Configure                                                    | 1 OB      | J-FC-CONTROL | -PLANE     |         |             |                                       |          |             |                      |          | ۹.     |
| DNS_UnConfigure                                                  |           |              |            |         |             |                                       |          |             |                      |          |        |
|                                                                  |           |              |            |         |             |                                       |          |             |                      |          |        |
|                                                                  |           |              |            |         |             |                                       |          |             |                      |          |        |
|                                                                  |           |              |            |         |             |                                       |          |             |                      |          |        |
|                                                                  |           |              |            |         |             |                                       |          |             |                      |          |        |

Imagem 19. Implantação Avançada de FTD

Etapa 5.1. Em seguida, selecione o FTD ao qual deseja aplicar a política FlexConfig. Se tudo estiver correto, clique em Implantar.

| P           | Fi       | rewall Management Center<br>ploy / Deployment             | Overview         | Analysis | Policies     | Devices  | Objects | Integration |                  | Deploy | ۹ 🇳     | 🔅 🕜 admin 🕶 🏻        | elsee SECURE |
|-------------|----------|-----------------------------------------------------------|------------------|----------|--------------|----------|---------|-------------|------------------|--------|---------|----------------------|--------------|
| 1 devic     | ce sele  | ected<br>Search using device name, user name, type,       | , group or statu | 15       |              |          |         |             |                  |        |         | Deploy time: Estimat | Deploy       |
|             | <b>Z</b> | Device                                                    | Modified by      |          | Inspect Inte | rruption | Туре    | Group       | Last Deploy Time |        | Preview | Status               |              |
| ×           |          | FTD-CONTROL-PLANE                                         | admin            |          |              |          | FTD     |             | Sep 5, 2023 12:0 | 5 PM   | B       | Ready for Deployme   | nt           |
| *=<br>•     |          | Flex Configuration     Template Policy; FLEXCONFIG-POLICY |                  |          |              |          |         |             |                  |        |         |                      |              |
|             |          |                                                           |                  |          |              |          |         |             |                  |        |         |                      |              |
|             |          |                                                           |                  |          |              |          |         |             |                  |        |         |                      |              |
|             |          |                                                           |                  |          |              |          |         |             |                  |        |         |                      |              |
| https://10. | 88.243   | 3.58:43013/ddd/#ContextExplorer                           |                  |          |              |          |         |             |                  |        |         |                      |              |

Imagem 20. Validação da implantação do FTD

Etapa 5.2. Depois disso, uma janela de confirmação da implantação será exibida, adicionará um comentário para rastrear a implantação e continuará a implantação.

| Firewall Management Center<br>Deploy / Deployment         |             |                                      |                           |               |         | 🕻 🧬 🌣 🔞 admin <del>v</del> |  |
|-----------------------------------------------------------|-------------|--------------------------------------|---------------------------|---------------|---------|----------------------------|--|
| 1 device selected                                         |             |                                      |                           |               |         |                            |  |
|                                                           | Modified by |                                      |                           |               |         |                            |  |
| V FTD-CONTROL-PLANE                                       | admin       |                                      |                           | Sep 5, 2023 1 | 2:05 PM | Ready for Deployme         |  |
| Flex Configuration     Template Policy: FLEXCONFIG-POLICY |             | Deployment Confirmation              |                           | ×             |         |                            |  |
| —                                                         |             | Deployment Notes:                    |                           |               |         |                            |  |
|                                                           |             | You can optionally add notes about t | the configuration changes |               |         |                            |  |
|                                                           |             |                                      |                           | Deploy        |         |                            |  |
|                                                           |             |                                      |                           |               |         |                            |  |

Imagem 21. Comentários de implantação do FTD

Etapa 5.3. Uma mensagem de aviso pode ser exibida durante a implantação de alterações de FlexConfig. Clique em Implantar somente se tiver certeza completa de que a configuração de política está correta.

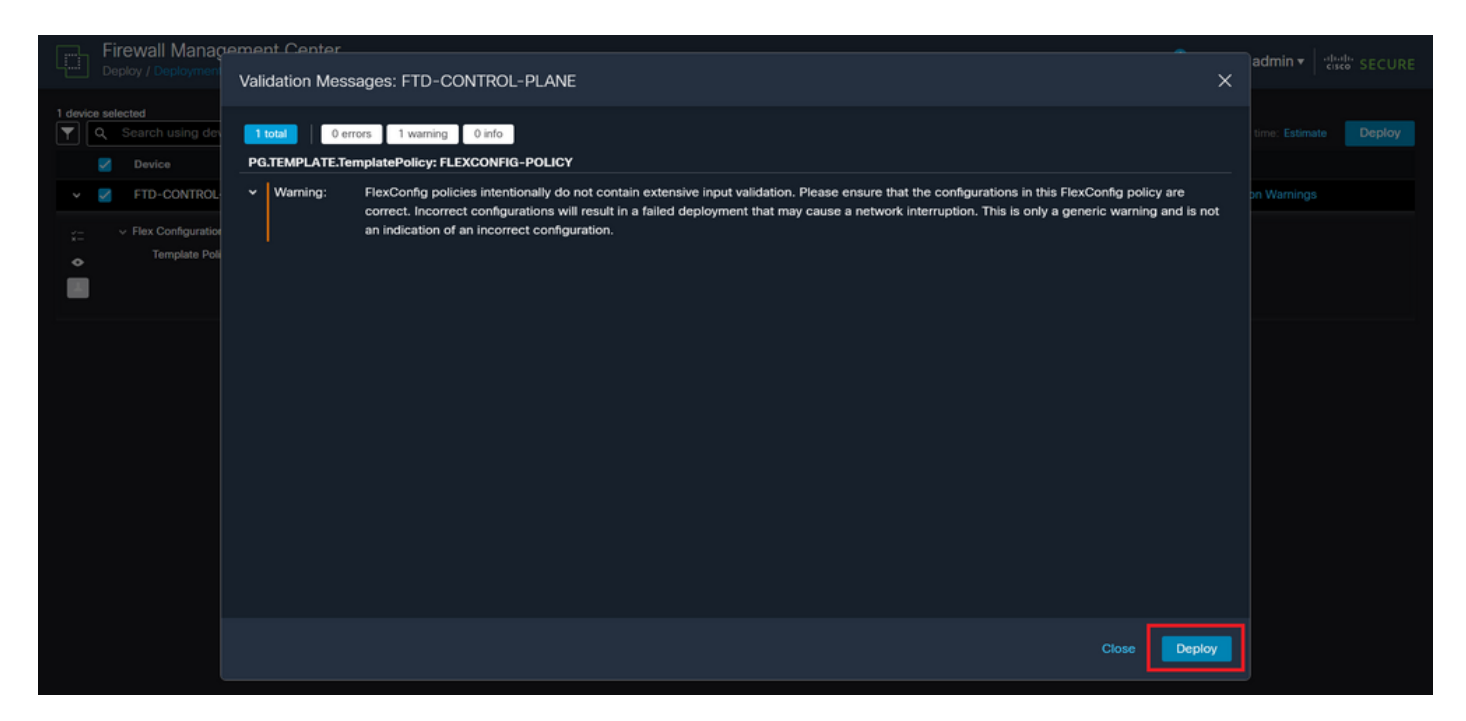

Imagem 22. Aviso do Flexconfig de Implantação do FTD

### Etapa 5.4. Confirme se a implantação da política foi bem-sucedida para o FTD.

| Ð       | Fi<br>De | rewall Management Center                                                           | Overview       | Analysis | Policies     | Devices    | Objects | Integration |                   | Deploy Q | 🧬 🌣 🕜 adn | nin ▼  |
|---------|----------|------------------------------------------------------------------------------------|----------------|----------|--------------|------------|---------|-------------|-------------------|----------|-----------|--------|
| Ţ       | ۹        | Search using device name, user name, type,                                         | group or statu | is       |              |            |         |             |                   |          |           | Deploy |
|         |          | Device                                                                             | Modified by    |          | Inspect Inte | rruption 1 | Гуре    | Group       | Last Deploy Time  | Preview  | Status    |        |
| ~       |          | FTD-CONTROL-PLANE                                                                  | admin          |          |              | F          | TD      |             | Sep 5, 2023 12:05 | рм 🖪     | Completed |        |
| ::<br>• |          | <ul> <li>Flex Configuration</li> <li>Template Policy: FLEXCONFIG-POLICY</li> </ul> |                |          |              |            |         |             |                   |          |           |        |
|         |          |                                                                                    |                |          |              |            |         |             |                   |          |           |        |
|         |          |                                                                                    |                |          |              |            |         |             |                   |          |           |        |
|         |          |                                                                                    |                |          |              |            |         |             |                   |          |           |        |
|         |          |                                                                                    |                |          |              |            |         |             |                   |          |           |        |
|         |          |                                                                                    |                |          |              |            |         |             |                   |          |           |        |
|         |          |                                                                                    |                |          |              |            |         |             |                   |          |           |        |
|         |          |                                                                                    |                |          |              |            |         |             |                   |          |           |        |
|         |          |                                                                                    |                |          |              |            |         |             |                   |          |           |        |
|         |          |                                                                                    |                |          |              |            |         |             |                   |          |           |        |

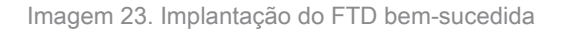

Etapa 6. Se você criar uma nova ACL de plano de controle para o FTD ou se editou uma ACL existente que esteja ativamente em uso, é importante destacar que as alterações de configuração feitas não se aplicam a conexões já estabelecidas com o FTD, portanto, você precisa limpar manualmente as tentativas de conexão ativas ao FTD. Para isso, conecte-se ao CLI do FTD e limpe as conexões ativas da seguinte maneira.

Para limpar a conexão ativa para um endereço IP de host específico:

> clear conn address 192.168.1.10 all

Para limpar as conexões ativas de toda uma rede de sub-rede:

> clear conn address 192.168.1.0 netmask 255.255.255.0 all

Para limpar as conexões ativas para um intervalo de endereços IP:

> clear conn address 192.168.1.1-192.168.1.10 all

Observação: é altamente recomendável usar a palavra-chave 'all' no final do comando clear conn address para forçar a limpeza das tentativas de conexão de força bruta de VPN ativas para o firewall seguro, principalmente quando a natureza do ataque de força bruta de VPN está iniciando uma explosão de tentativas de conexão constantes.

Configurar uma ACL de plano de controle para FTD gerenciado pelo FDM

Este é o procedimento que você precisa seguir em um FDM para configurar uma ACL de plano de controle para bloquear ataques de força bruta de VPN recebidos para a interface FTD externa:

Etapa 1. Abra a GUI do FDM via HTTPS e Efetue login com suas credenciais.

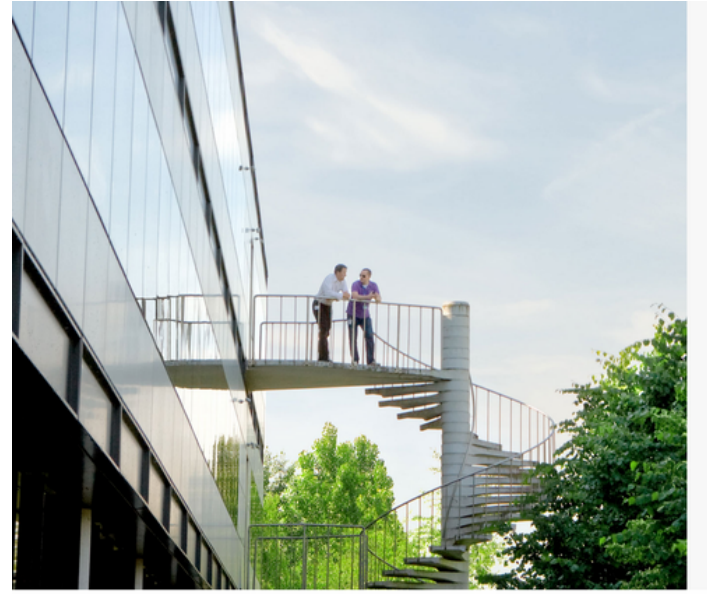

cisco SECURE

Cisco Secure Firewall Device Manager

| Username |        |
|----------|--------|
| Password |        |
| Password | O      |
|          | LOG IN |

© 2015-2023 Clisco Systems, Inc. Clisco, Clisco Systems and Clisco Systems logo are registered trademarks of Clisco Systems, Inc. This product contains some software licensed under the "GNU Lesser General Public License, versions: 2, 2, 1 and 3" provided with ASSULTEY INO WARRANTY under the terms of "GNU Lesser General Public License, versions 2, 2, 1 and 4" provided with

| Firewall Device Manager                                          | 500 Monitoring      | ⑦<br>Policies Objects                                     | Device: firepowe                                           | er                                                              | >                                       |                  | •                     | admin<br>Administrator                                                                       |  |
|------------------------------------------------------------------|---------------------|-----------------------------------------------------------|------------------------------------------------------------|-----------------------------------------------------------------|-----------------------------------------|------------------|-----------------------|----------------------------------------------------------------------------------------------|--|
| Model<br>Cisco Firepo                                            | ower Threat Defense | for VMwa Software                                         | VDB Intrusion<br>353.0 202205                              | n Rule Update Cloud Se<br>11-1540 🛞 Not I                       | ervices<br>Registered   Re              | High A           | vailability 🧑         | CONFIGURE                                                                                    |  |
|                                                                  | Finide Netwo        | Cisco Firepower Thr                                       | 0/1<br>eat Defense for VMwar<br>0/0 0/1<br>1<br>0/0<br>0/0 |                                                                 | ISP/WA                                  | N/Gateway (      | DNS Ser               | et<br>iver<br>License                                                                        |  |
| Interfaces<br>Connected<br>Enabled 3 of 3<br>View All Interfaces | >                   | Routing<br>There are no static rout<br>View Configuration | tes yet                                                    | Updates<br>Geolocation, R<br>Security Intellig<br>View Configur | ule, VDB, Syst<br>jence Feeds<br>ration | em Upgrade,<br>> | S)<br>M<br>La<br>Di   | iystem Settings<br>lanagement Access<br>ogging Settings<br>HCP Servic / Relay<br>DNS Service |  |
| Smart License<br>Evaluation expires in 89 days                   | 89<br>DAYS          | Backup and Rest                                           | ore                                                        | Troublesho                                                      | ot<br>d yet                             |                  | - Di<br>M<br>Ho<br>Ti | NS Server<br>lanagement Interface<br>ostname<br>ime Services                                 |  |

Etapa 2. Você precisa criar uma rede de objetos. Para isso, navegue até Objetos:

Imagem 25. Painel principal do FDM

Etapa 2.1. No painel esquerdo, selecione Redes e clique no botão '+' para criar um novo objeto de rede.

| Firewall Device Manager | Monitoring Policies Objects Device: firepov | ar () admin                                                                                |
|-------------------------|---------------------------------------------|--------------------------------------------------------------------------------------------|
| Object Types ←          | Network Objects and Groups                  |                                                                                            |
| C Networks              | 6 objects                                   | ▼ Filter + 💭                                                                               |
| S Ports                 |                                             | Preset filters: System defined, User defined                                               |
| Security Zones          | # NAME                                      | TYPE VALUE ACTIONS                                                                         |
| 🐬 Application Filters   | 1 IPv4-Private-10.0.0-8                     | NETWORK 10.0.0/8                                                                           |
| A URLs                  | 2 IPv4-Private-172.16.0.0-12                | NETWORK 172.16.0.0/12                                                                      |
|                         | 3 IPv4-Private-192.168.0.0-16               | NETWORK 192.168.0.0/16                                                                     |
| Geolocations            | 4 any-ipv4                                  | NETWORK 0.0.0.0/0                                                                          |
| Syslog Servers          | 5 any-ipv6                                  | NETWORK ::/0                                                                               |
| 🔏 IKE Policies          | 6 IPv4-Private-All-RFC1918                  | Group IPv4-Private-10.0.0.0-8, IPv4-Private-172.16.0.0-12, IPv4-Private-<br>192.168.0.0-16 |
| 🐴 IPSec Proposals       |                                             |                                                                                            |
| Secure Client Profiles  |                                             |                                                                                            |
| St. Identity Sources    |                                             |                                                                                            |
| 1 Users                 |                                             |                                                                                            |
| 🞗 Certificates          |                                             |                                                                                            |
| 🔒 Secret Keys           |                                             |                                                                                            |

Imagem 26. Criação de objeto

Etapa 2.2. Adicione um nome para o objeto de rede, selecione o tipo de rede do objeto, adicione o endereço IP, o endereço de rede ou o intervalo de IPs para corresponder ao tráfego que precisa ser negado para o FTD. Em seguida, clique no botão Ok para concluir a rede de objetos.

- Neste exemplo, a rede de objetos configurada destina-se a bloquear ataques de força bruta de VPN provenientes da sub-rede 192.168.1.0/24.

| Firewall Device Manager | Monitoring Police |                                          |           | (?) : admin<br>Administrator · ·································· |
|-------------------------|-------------------|------------------------------------------|-----------|-------------------------------------------------------------------|
| Object Types ←          | Network Obje      |                                          | V ×       |                                                                   |
| C Networks              | 6 objects         | OBJ-NET-UNWANTED-COUNTRY                 |           | + 6                                                               |
| S Ports                 |                   |                                          |           | defined, User defined                                             |
| G Security Zones        | N NAME            | Description                              |           | ACTIONS                                                           |
| F Application Filters   | 1 IPv4-Private-A  |                                          | 1.        | e-172.16.0.0-12, IPv4-Private-                                    |
| 🖉 URLs                  | 2 IPv4-Private-10 | Туре                                     |           |                                                                   |
| Geolocations            | 3 IPv4-Private-1  | Network Host FQDN Rang                   | l6        |                                                                   |
| Syslog Servers          | 4 IPv4-Private-19 | Network                                  |           |                                                                   |
|                         | 5 any-ipv4        | 192.168.1.0/24                           |           |                                                                   |
| IPSec Proposals         | 6 any-ipv6        | e.g. rat.rot.to/ze of zoor.boo.cobac.roo |           |                                                                   |
| Secure Client Profiles  |                   |                                          | CANCEL OK |                                                                   |
| 🚉 Identity Sources      |                   |                                          |           |                                                                   |
| 1 Users                 |                   |                                          |           |                                                                   |
| 🙊 Certificates          |                   |                                          |           |                                                                   |
| 🔒 Secret Keys           |                   |                                          |           |                                                                   |

Imagem 27. Adicionar objeto de rede

Etapa 3. Em seguida, você precisa criar uma ACL estendida; para isso, navegue até a guia Device (Dispositivo) no menu superior.

| Firewall Device Manager | Monitoring Policies Objects Device: firepow | ver                                                                                        | cisco SECURE |
|-------------------------|---------------------------------------------|--------------------------------------------------------------------------------------------|--------------|
| Object Types ←          | Network Objects and Groups                  |                                                                                            |              |
| C Networks              | 7 objects                                   | <b>F</b> ilter                                                                             | + 📖          |
| S Ports                 |                                             | Preset filters: System defined, User defined                                               |              |
| Security Zones          | # NAME                                      | TYPE VALUE                                                                                 | ACTIONS      |
| 🐬 Application Filters   | 1 IPv4-Private-All-RFC1918                  | Group IPv4-Private-10.0.0.0-8, IPv4-Private-172.16.0.0-12, IPv4-Private-<br>192.168.0.0-16 |              |
| C URLs                  | 2 IPv4-Private-10.0.0-8                     | NETWORK 10.0.0/8                                                                           |              |
| Geolocations            | 3 IPv4-Private-172.16.0.0-12                | NETWORK 172.16.0.0/12                                                                      |              |
| Syslog Servers          | 4 IPv4-Private-192.168.0.0-16               | NETWORK 192.168.0.0/16                                                                     |              |
|                         | 5 any-ipv4                                  | NETWORK 0.0.0.0/0                                                                          |              |
|                         | 6 any-ipv6                                  | NETWORK ::/0                                                                               |              |
| IPSec Proposals         | 7 OBJ-NET-UNWANTED-COUNTRY                  | NETWORK 192.168.1.0/24                                                                     |              |
| Secure Client Profiles  |                                             |                                                                                            |              |
| Sources                 |                                             |                                                                                            |              |
| 👤 Users                 |                                             |                                                                                            |              |
| Q Certificates          |                                             |                                                                                            |              |
| Secret Keys             |                                             |                                                                                            |              |

Imagem 28. Página de configurações do dispositivo

Etapa 3.1. Role para baixo e selecione Exibir configuração no quadrado Configuração avançada da seguinte maneira.

| Firewall Device Manager Monitoring                                                                                                | Policies Objects Device: firepower                                                           | ().<br>().<br>().<br>().<br>().<br>().<br>().<br>().<br>().<br>().                                      | admin<br>Administrator Cisco SECURE                                                                            |
|----------------------------------------------------------------------------------------------------|----------------------------------------------------------------------------------------------|----------------------------------------------------------------------------------------------------|----------------------------------------------------------------------------------------------------|
|                                                                                                    | 0/0                                                                                          |                                                                                                    |                                                                                                    |
| Interfaces<br>Connected<br>Enabled 3 of 3<br>View All Interfaces                                                                  | Routing There are no static routes yet View Configuration                                    | Updates<br>Geolocation, Rule, VDB, System Upgrade,<br>Security Intelligence Feeds<br>View Configuration | System Settings<br>Management Access<br>Logging Settings<br>DHCP Server / Relay<br>DDNS Service<br>DNS Service |
| Smart License<br>Evaluation expires in 89 days<br>Tier: Not selected (Threat Defense Virtual<br>- Variable)<br>View Configuration | Backup and Restore View Configuration                                                        | Troubleshoot<br>No files created yet<br>REQUEST FILE TO BE CREATED                                      | Management Interface<br>Hostname<br>Time Services<br>See more                                                  |
| Site-to-Site VPN There are no connections yet View Configuration                                                                  | Remote Access VPN<br>Requires RA VPN license<br>No connections   1 Group Policy<br>Configure | Advanced Configuration<br>Includes: FlexConfig, Smart CLI<br>View Configuration                         | Device Administration<br>Audit Events, Deployment History,<br>Download Configuration<br>View Configuration     |

Imagem 29. Configuração Avançada do FDM

Etapa 3.2. Em seguida, no painel esquerdo, navegue até Smart CLI > Objects e clique em CREATE SMART CLI OBJECT.

| SECURE |
|--------|
|        |
| +      |
|        |
|        |
|        |
|        |
|        |
|        |
|        |
|        |
|        |
|        |
|        |

Imagem 30. Objetos Smart CLI

Etapa 3.3. Adicione um nome para a ACL estendida a ser criada, selecione Lista de acesso estendida no menu suspenso de modelos de CLI e configure as ACEs necessárias usando o objeto de rede criado na etapa 2.2 acima e clique no botão OK para concluir a ACL.

| Firewall Devic            |                                                                                                    | A A A Admin thult SECURE    |  |
|---------------------------|----------------------------------------------------------------------------------------------------|-----------------------------|--|
| Advanced<br>Configuration | Name                                                                                                    | Description                 |  |
| Smart CLI                 | ACL-UNWANTED-COUNTRY CLI Template                                                                                                    |                             |  |
| FlexConfig                | Extended Access List ~                                                                                                    | Show disabled<br>Reset      |  |
| FlexConfig Objects        | 1       access-list ACL-UMANITED-COUNTRY extended         2       configure access-list-entry deny ~         3       deny network source [003:HET-UMANITED-COUNTRY × ~] destin         4       configure deny port any ~         5       deny port source NNY destination NNY         6       configure logging default ~ | ation [ <u>my-lpvix</u> ~ ] |  |
|                           | ⊙ 7 default log set log-level INFORMATIONAL log-interval                                                                                                    | CANCEL OK                   |  |
|                           |                                                                                                    |                             |  |

Imagem 31. Criação de ACL estendida

Observação: se precisar adicionar mais ACEs para a ACL, você poderá fazê-lo passando o mouse sobre a esquerda da ACE atual; em seguida, aparecerão três pontos clicáveis. Clique neles e selecione Duplicar para adicionar mais ACEs.

Etapa 4. Em seguida, você precisa criar um objeto FlexConfig, para isso, navegue até o painel esquerdo e selecione FlexConfig > Objetos FlexConfig e clique em CRIAR OBJETO FLEXCONFIG.

| Firewall Device N                    | lanager Monitoring                   | Policies Object      | s Device: firepower      | o. 🚔 🗐 ?                                                           | admin<br>Administrator | <ul> <li>diale SECURE</li> </ul> |
|--------------------------------------|--------------------------------------|----------------------|--------------------------|--------------------------------------------------------------------|------------------------|----------------------------------|
| Advanced ←<br>Configuration          | <mark>Device Sum</mark> r<br>FlexCor | nary<br>nfig Objects |                          |                                                                    |                        |                                  |
| Smart CLI                            |                                      |                      |                          | <b>Filter</b>                                                      |                        | +                                |
| Objects                              | 1. Sec. 1                            | NAME                 | DESCRIPTION              |                                                                    | ACTIONS                |                                  |
| FlexConfig Objects FlexConfig Policy |                                      |                      | There as<br>Start by cre | e no FlexConfig objects yet.<br>ating the first FlexConfig object. |                        |                                  |
|                                      |                                      |                      |                          |                                                                    |                        |                                  |

Imagem 32. Objetos FlexConfig

Etapa 4.1. Adicione um nome para o objeto FlexConfig para criar e configurar a ACL do plano de controle como entrada para a interface externa da seguinte maneira.

```
Sintaxe da linha de comando:
```

```
access-group "ACL-name" in interface "interface-name" control-plane
```

Isso se traduz no próximo exemplo de comando, que usa a ACL estendida criada na Etapa 3.3 "ACL-UNWANTED-COUNTRY" acima, da seguinte maneira:

```
access-group ACL-UNWANTED-COUNTRY in interface outside control-plane
```

É assim que ele deve ser configurado na janela do objeto FlexConfig. Depois disso, selecione o botão OK para concluir o objeto FlexConfig.

| Firewall Device Manage | er Monitoring | Ø #=                              |                                 |                    | <u></u> | admin<br>Administrator V cisco SECURE |
|------------------------|---------------|-----------------------------------|---------------------------------|--------------------|---------|---------------------------------------|
|                        | montoning     | Create FlexConfig Obje            | ect                             |                    |         | Planninguator                         |
| Advanced ←             | FlexCo        | Name                              |                                 |                    |         |                                       |
| Configuration          |               | OBJ-FC-CONTROL-PLANE              |                                 |                    |         |                                       |
| Smart CLI              | _             |                                   |                                 |                    |         |                                       |
| Objects                | 1 - C         | Description                       |                                 |                    |         | CTIONS                                |
|                        |               |                                   |                                 |                    | lin     |                                       |
| FlexConfig             |               | Variables                         |                                 |                    |         |                                       |
| FlexConfig Objects     |               | Start with adding a new variable. |                                 |                    |         |                                       |
| FlexConfig Policy      |               | + ADD VARIABLE                    |                                 |                    |         |                                       |
|                        |               | Template                          |                                 | Expand             | 🗘 Reset |                                       |
|                        |               | 1 access-group ACL-UNHANT         | TED-COUNTRY in interface outsid | e control-plane    |         |                                       |
|                        |               | Negate Template 🛆                 |                                 | C Expand           | 🗘 Reset |                                       |
|                        |               | 1 no access-group ACL-UNM         | WANTED-COUNTRY in interface out | side control-plane |         |                                       |
|                        |               |                                   | [                               | CANCEL             | ок      |                                       |

Imagem 3. Criação de Objeto FlexConfig

Etapa 5. Prossiga para criar uma Política FlexConfig, para isso, navegue até Flexconfig > Política FlexConfig, clique no botão '+' e selecione o objeto FlexConfig que foi criado na etapa 4.1 acima.

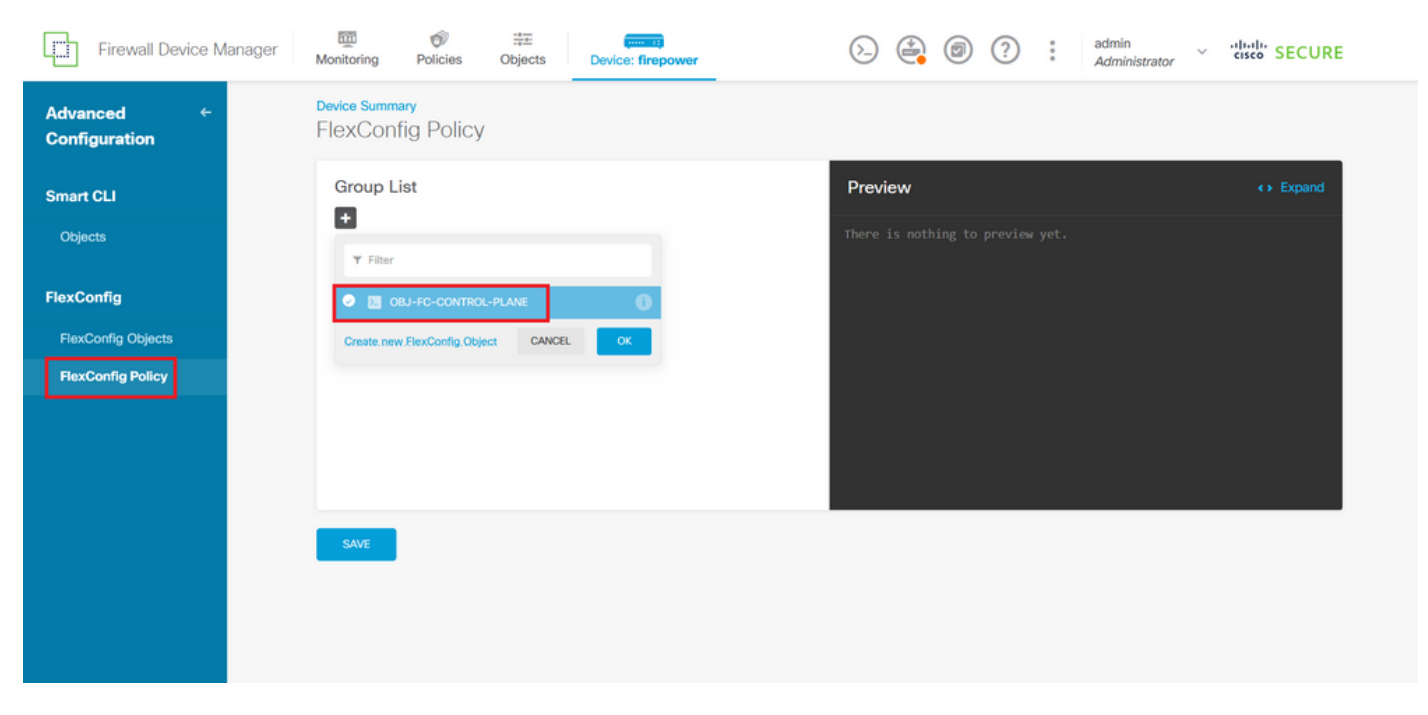

Imagem 34. Política FlexConfig

Etapa 5.1. Verifique se a visualização FlexConfig mostra a configuração correta da ACL do plano de controle criada e clique no botão Save (Salvar).

| Firewall Device Manager     | Monitoring Policies Objects Device: firepower | () () () () () () () () () () () () () (                                               |
|-----------------------------|-----------------------------------------------|----------------------------------------------------------------------------------------|
| Advanced ←<br>Configuration | Device Summary<br>FlexConfig Policy           |                                                                                        |
| Smart CLI                   | Group List                                    | Preview                                                                                |
| Objects                     | → OBJ-FC-CONTROL-PLANE                        | <pre>1 access-group ACL-UNWAVITED-COUNTRY in interface outside<br/>control-plane</pre> |
| FlexConfig                  |                                               | · · · · · · · · · · · · · · · · · · ·                                                  |
| FlexConfig Objects          |                                               |                                                                                        |
| FlexConfig Policy           |                                               |                                                                                        |
|                             |                                               |                                                                                        |
|                             |                                               |                                                                                        |
|                             | SAVE                                          |                                                                                        |
|                             |                                               |                                                                                        |
|                             |                                               |                                                                                        |
|                             |                                               |                                                                                        |

Imagem 35. Visualização da Política FlexConfig

Etapa 6. Implante as alterações de configuração no FTD que você deseja proteger contra os ataques de força bruta da VPN. Para isso, clique no botão Implantação no menu superior, confirme se as alterações de configuração a serem implantadas estão corretas e clique em IMPLANTAR AGORA.

| Firewall Device Manager     | er 🗰 🞯 🌐 🧰 💼 🔿 🖓 🖓 🖓 admin v diudh s                                                                                                    | SECURE |
|-----------------------------|----------------------------------------------------------------------------------------------------|--------|
| Advanced ←<br>Configuration | Pending Changes     Image: Change Change Chang |        |
| Smart CLI                   | Deployed Version (05 Sep 2023 02:27 PM) Pending Version O LEGEND                                                                                                    |        |
| Objects                     | Network Object Added: OBJ-NET-UNWANTED-COUNTRY                                                                                                    | Evened |
| FlexConfig                  | - subType: Network<br>- value: 2.2.2.0/24<br>- is\$ystemDefined: false<br>- dnsResolution: IPV4_AND_IPV6 in interface outside                                                                                                    | EXpand |
| FlexConfig Objects          | - description:<br>- name: 087-NET-UNWANTED-COUNTRY                                                                                                    |        |
| FlexConfig Policy           | FlexConfig Policy Edited: default-aroup                                                                                                    |        |
|                             | flexConfigObjects:<br>- 083-FC-CONTROL-PLANE                                                                                                    |        |
|                             | Extended Access List Added: ACL-UNWANTED-COUNTRY                                                                                                    |        |
|                             | -     entries[0].logging: DEFAULT       -     entries[0].action: DENY       -     name: ACL-UNEANTED-COUNTRY       entries[0].sourceNetworks:     OPI NET IMANTED CONTRY                                                                                                    |        |
|                             | MORE ACTIONS V CANCEL V                                                                                                    |        |

Imagem 36. Implantação Pendente

| Etapa 6.1. Valide se a implantação da política foi bem-sucedid |
|----------------------------------------------------------------|
|----------------------------------------------------------------|

| Firewall Device Ma                       | nager Pending Changes OX                                                 | n vitige SECURE      |
|------------------------------------------|--------------------------------------------------------------------------|----------------------|
| Advanced ←<br>Configuration<br>Smart CLI | ÷                                                                        |                      |
| Objects                                  | There are no Pending Changes yet.<br>Nothing to deploy.                  | <> Expand            |
| FlexConfig                               |                                                                          | in interface outside |
| FlexConfig Objects                       | You can see what was deployed in previous jobs in the Deployment History |                      |
| FlexConfig Policy                        |                                                                          |                      |
|                                          | ок                                                                       |                      |
|                                          |                                                                          |                      |
|                                          | SAVE                                                                     |                      |

Imagem 37. Implantação bem-sucedida

Passo 7. Se você criar uma nova ACL de plano de controle para o FTD ou se editou uma ACL existente que esteja ativamente em uso, é importante destacar que as alterações de configuração feitas não se aplicam a conexões já estabelecidas com o FTD, portanto, você precisa limpar manualmente as tentativas de conexão ativas ao FTD. Para isso, conecte-se ao CLI do FTD e limpe as conexões ativas da seguinte maneira.

Para limpar a conexão ativa para um endereço IP de host específico:

> clear conn address 192.168.1.10 all

Para limpar as conexões ativas de toda uma rede de sub-rede:

> clear conn address 192.168.1.0 netmask 255.255.255.0 all

Para limpar as conexões ativas para um intervalo de endereços IP:

> clear conn address 192.168.1.1-192.168.1.10 all

Observação: é altamente recomendável usar a palavra-chave 'all' no final do comando clear conn address para forçar a limpeza das tentativas de conexão de força bruta de VPN ativas para o firewall seguro, principalmente quando a natureza do ataque de força bruta de VPN está iniciando uma explosão de tentativas de conexão constantes.

Configurar uma ACL de plano de controle para ASA usando CLI

Este é o procedimento que você precisa seguir em uma CLI do ASA para configurar uma ACL de plano de controle para bloquear ataques de força bruta de VPN recebidos para a interface externa:

Etapa 1. Faça login no firewall seguro ASA via CLI e obtenha acesso ao "configure terminal" da seguinte maneira.

asa# configure terminal

Etapa 2. Use o próximo comando para configurar uma ACL estendida para bloquear um endereço IP de host ou um endereço de rede para o tráfego que precisa ser bloqueado para o ASA.

 Neste exemplo, você cria uma nova ACL chamada 'ACL-UNWANTED-COUNTRY' e a entrada ACE configurada bloqueará ataques de força bruta de VPN provenientes da sub-rede 192.168.1.0/24.

asa(config)# access-list ACL-UNWANTED-COUNTRY extended deny ip 192.168.1.0 255.255.255.0 any

Etapa 3. Use o próximo comando access-group para configurar a ACL 'ACL-UNWANTED-COUNTRY' como uma ACL de plano de controle para a interface ASA externa.

```
asa(config)# access-group ACL-UNWANTED-COUNTRY in interface outside control-plane
```

Etapa 4. Se você criar uma nova ACL de plano de controle ou se editou uma ACL existente que esteja ativamente em uso, é importante destacar que as alterações de configuração feitas não se aplicam a conexões já estabelecidas com o ASA, portanto, você precisa limpar manualmente as tentativas de conexão ativas com o ASA. Para isso, limpe as conexões ativas da seguinte maneira.

Para limpar a conexão ativa para um endereço IP de host específico:

```
asa# clear conn address 192.168.1.10 all
```

Para limpar as conexões ativas de toda uma rede de sub-rede:

asa# clear conn address 192.168.1.0 netmask 255.255.255.0 all

Para limpar as conexões ativas para um intervalo de endereços IP:

asa# clear conn address 192.168.1.1-192.168.1.10 all

Observação: é altamente recomendável usar a palavra-chave 'all' no final do comando clear conn address para forçar a limpeza das tentativas de conexão de força bruta de VPN ativas para o firewall seguro, principalmente quando a natureza do ataque de força bruta de VPN está iniciando uma explosão de tentativas de conexão constantes.

Configuração alternativa para bloquear ataques para um firewall seguro usando o comando 'shun'

No caso de uma opção imediata para bloquear ataques para o firewall seguro, você pode usar o comando 'shun'. O comando hunter permite bloquear conexões de um host de ataque.

- Depois de evitar um endereço IP, todas as conexões futuras do endereço IP de origem serão canceladas e registradas até que a função de bloqueio seja removida manualmente.

- A função de bloqueio do comando de bloqueio é aplicada independentemente de uma conexão com o endereço de host especificado estar ou não ativa no momento.

- Se você especificar o endereço de destino, as portas de origem e de destino e o protocolo, então você desconectará a conexão correspondente, bem como colocará um shun em todas as conexões futuras do IP de origem

todas as conexões futuras são evitadas, não apenas aquelas que correspondem a esses parâmetros de conexão específicos.

- Você pode ter apenas um comando uneshuncommand por endereço IP de origem.

- Como o comando hunter é usado para bloquear ataques dinamicamente, ele não é exibido na configuração do dispositivo de defesa contra ameaças.

- Sempre que uma configuração de interface é removida, todos os shuns conectados a essa interface também são removidos.

- Sintaxe do comando Shun:

```
shun source_ip [ dest_ip source_port dest_port [ protocol]] [ vlan vlan_id]
```

- Para desativar um shun, use a forma no desse comando:

no shun source\_ip [ vlan vlan\_id]

Para evitar um endereço IP de host, siga as etapas abaixo para obter o firewall seguro. Neste exemplo, o comando 'shun' é usado para bloquear ataques de força bruta de VPN provenientes do endereço IP de origem 192.168.1.10.

Exemplo de configuração para FTD.

Etapa 1. Faça login no FTD via CLI e aplique o comando shun da seguinte maneira.

<#root>

>

shun 192.168.1.10

Shun 192.168.1.10 added in context: single\_vf

Shun 192.168.1.10 successful

Etapa 2. Você pode usar os seguintes comandos show para confirmar os endereços IP shun no FTD e para monitorar as contagens de ocorrências shun por endereço IP:

# <#root> > show shun shun (outside) 192.168.1.10 0.0.0 0 0 0 > show shun statistics diagnostic=0FF, cnt=0 outside=ON, cnt=0 Shun 192.168.1.10 cnt=0, time=(0:00:28)

Exemplo de configuração para ASA

Etapa 1. Faça login no ASA via CLI e aplique o comando shun da seguinte maneira.

<#root>
asa#
shun 192.168.1.10
Shun 192.168.1.10 added in context: single\_vf

Shun 192.168.1.10 successful

Etapa 2. Você pode usar os seguintes comandos show para confirmar os endereços IP shun no ASA e para monitorar as contagens de ocorrências shun por endereço IP:

<#root>

asa#

show shun

shun (outside) 192.168.1.10 0.0.0.0 0 0 0
asa#
show shun statistics
outside=ON, cnt=0
inside=OFF, cnt=0
dmz=OFF, cnt=0
outside1=OFF, cnt=0
mgmt=OFF, cnt=0
Shun 192.168.1.10 cnt=0, time=(0:01:39)

Observação: para obter mais informações sobre o comando secure firewall shun, consulte a <u>Referência de Comandos do Cisco Secure Firewall Threat Defense</u>

## Verificar

Para confirmar se a configuração da ACL do plano de controle está estabelecida para o firewall seguro, siga este procedimento:

Etapa 1. Faça login no firewall seguro via CLI e execute os próximos comandos para confirmar se a configuração da ACL do plano de controle foi aplicada.

Exemplo de saída para o DTF gerido pelo CVP:

<#root>
>
show running-config access-list ACL-UNWANTED-COUNTRY
access-list ACL-UNWANTED-COUNTRY extended deny ip 192.168.1.0 255.255.255.0 any

>

show running-config access-group

\*\*\*OUTPUT OMITTED FOR BREVITY\*\*\* access-group ACL-UNWANTED-COUNTRY in interface outside control-plane

Exemplo de saída para o FTD gerenciado pelo FDM:

### <#root>

> show running-config object id OBJ-NET-UNWANTED-COUNTRY

object network OBJ-NET-UNWANTED-COUNTRY subnet 192.168.1.0 255.255.255.0

>

### show running-config access-list ACL-UNWANTED-COUNTRY

```
access-list ACL-UNWANTED-COUNTRY extended deny ip 192.168.1.0 255.255.255.0 any4 log default
```

### > show running-config access-group

```
***OUTPUT OMITTED FOR BREVITY***
access-group ACL-UNWANTED-COUNTRY in interface outside control-plane
```

Exemplo de saída do ASA:

<#root>

asa#

show running-config access-list ACL-UNWANTED-COUNTRY

access-list ACL-UNWANTED-COUNTRY extended deny ip 192.168.1.0 255.255.255.0 any

asa#

show running-config access-group

\*\*\*OUTPUT OMITTED FOR BREVITY\*\*\* access-group ACL-UNWANTED-COUNTRY in interface outside control-plane

Etapa 2. Para confirmar se a ACL do plano de controle está bloqueando o tráfego necessário, use o comando packet-tracer para simular uma conexão TCP 443 de entrada para a interface externa do firewall seguro e, em seguida, use o comando show access-list <acl-name> , a contagem de ocorrências da ACL deve ser incrementada toda vez que uma conexão de força bruta de VPN para o firewall seguro for bloqueada pela ACL do plano de controle:

 Neste exemplo, o comando packet-tracer simula uma conexão TCP 443 de entrada originada do host 192.168.1.10 e destinada ao endereço IP externo de nosso firewall seguro. A saída do "packet-tracer" confirma que o tráfego está sendo descartado e a saída do "show access-list" exibe os incrementos da contagem de ocorrências para nossa ACL de plano de controle:

Exemplo de saída para FTD

### <#root>

packet-tracer input outside tcp 192.168.1.10 1234 10.3.3.251 443 Phase: 1 Type: ACCESS-LIST Subtype: log Result: DROP Elapsed time: 21700 ns Config: Additional Information: Result: input-interface: outside(vrfid:0) input-status: up input-line-status: up Action: drop Time Taken: 21700 ns Drop-reason: (acl-drop) Flow is denied by configured rule , Drop-location: frame 0x00005623c7f324e7 flow (NA)/NA > show access-list ACL-UNWANTED-COUNTRY

```
access-list ACL-UNWANTED-COUNTRY; 1 elements; name hash: 0x42732b1f
access-list ACL-UNWANTED-COUNTRY line 1 extended deny ip 192.168.1.0 255.255.255.0 any (
```

hitcnt=1

) 0x142f69bf

Exemplo de saída do ASA

<#root>

asa#

packet-tracer input outside tcp 192.168.1.10 1234 10.3.3.5 443

Phase: 1 Type: ACCESS-LIST Subtype: Result: ALLOW Elapsed time: 19688 ns Config: Implicit Rule Additional Information: MAC Access list

Phase: 2 Type:

```
ACCESS-LIST
Subtype: log
Result: DROP
Elapsed time: 17833 ns
Config:
Additional Information:
Result:
input-interface: outside
input-status: up
input-line-status: up
Action: drop
Time Taken: 37521 ns
Drop-reason: (acl-drop) Flow is denied by configured rule
, Drop-location: frame 0x0000556e6808cac8 flow (NA)/NA
asa#
show access-list ACL-UNWANTED-COUNTRY
access-list ACL-UNWANTED-COUNTRY; 1 elements; name hash: 0x42732b1f
access-list ACL-UNWANTED-COUNTRY line 1 extended deny ip 192.168.1.0 255.255.255.0 any
(hitcnt=1)
```

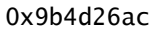

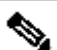

Norma Servação: se uma solução RAVPN como o Cisco Secure Client VPN for implementada no firewall seguro, uma tentativa real de conexão com o firewall seguro poderá ser realizada para confirmar se a ACL do plano de controle está funcionando conforme esperado para bloquear o tráfego necessário.

# **Bugs relacionados**

 ENH | Conexões do AnyConnect Client baseadas em localização geográfica: ID de bug da Cisco CSCvs65322

### Sobre esta tradução

A Cisco traduziu este documento com a ajuda de tecnologias de tradução automática e humana para oferecer conteúdo de suporte aos seus usuários no seu próprio idioma, independentemente da localização.

Observe que mesmo a melhor tradução automática não será tão precisa quanto as realizadas por um tradutor profissional.

A Cisco Systems, Inc. não se responsabiliza pela precisão destas traduções e recomenda que o documento original em inglês (link fornecido) seja sempre consultado.